KRONOS TIME SHEET INQUIRY TRAINING

# Please save this link to your favorites for quick access.

Below is the Kronos link to view you time sheet.

http://192.168.13.21.81/timekeeper/clw0044?scrdbcoid=FILE00

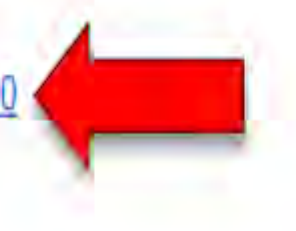

#### This is the login screen: 1. ID= J# with out the J or 00, EX: J00123456 only enter 123456

2. PIN= Use established pin if you have one OR If this is your first time logging in leave blank and hit enter it will prompt you to create your pin. This can only be a four digit pin number

☆ 0

3. If PIN is established, type in pin and hit enter or click the blue arrow box at the end of PIN.

C (i) 192.168.13.21:81/timekeeper/clw0044?scrdbcoid=FILE00

### Kronos iSeries Central - Employee Self Service<sup>®</sup> 06.20.009

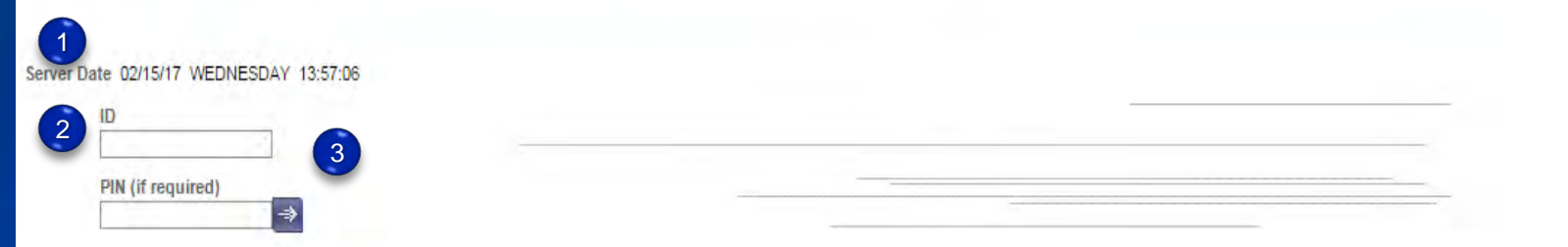

Forgot your PIN?

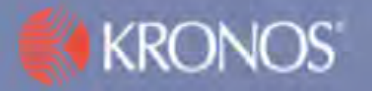

# This will show you all of your punches for the current pay period.

|             | KRONO                             | S                 |                   |                    |                                |                              |            |             |                    |                   |       | Log Off   University of So Alabama Hospi   My Profile   Ha |
|-------------|-----------------------------------|-------------------|-------------------|--------------------|--------------------------------|------------------------------|------------|-------------|--------------------|-------------------|-------|------------------------------------------------------------|
| Time        | card Inquiry   Sr                 | chedules   Ac     | cruals            |                    |                                |                              |            |             |                    |                   |       |                                                            |
| Time<br>Pos | Timecard Inquiry Position to date |                   |                   | Name & ID<br>Time  | /Badge Harris<br>Period 2/05/1 | , Michelle L<br>7 0:00 - 2/1 |            |             |                    |                   |       |                                                            |
| Ret         | urn Select 🕶                      | Actions +         | View +            |                    |                                |                              |            |             |                    |                   |       |                                                            |
|             | Day                               | Actual<br>In Date | Actual<br>In Time | Actual<br>Out Time | Punch Hours                    | Pay Code                     | Shift Code | Shift Hours | Scheduled<br>Hours | Approval<br>Level | Notes | Labor Levels V                                             |
| ×           | Tuesday                           | 2/14/17           | 14:17 U           | 8                  | 3.00                           | 414                          |            | 3.00        |                    | 0                 |       | 172400 . 170 . 00 . O2004989 . 20150517 . 100 .            |

| /-minute kounding Rule |                   |         |  |  |  |  |  |  |  |
|------------------------|-------------------|---------|--|--|--|--|--|--|--|
| Swipe                  |                   | Rounded |  |  |  |  |  |  |  |
| Time                   |                   | Time    |  |  |  |  |  |  |  |
| 8:07                   | $\rightarrow$     | 8:00    |  |  |  |  |  |  |  |
| 8:08                   | $\implies$        | 8:15    |  |  |  |  |  |  |  |
| 8:22                   | $\longrightarrow$ | 8:15    |  |  |  |  |  |  |  |
| 8:23                   | $\longrightarrow$ | 8:30    |  |  |  |  |  |  |  |
| 8:37                   | $\longrightarrow$ | 8:30    |  |  |  |  |  |  |  |
| 8:38                   | $\longrightarrow$ | 8:45    |  |  |  |  |  |  |  |
| 8:52                   | $\rightarrow$     | 8:45    |  |  |  |  |  |  |  |
| 8:53                   | $\implies$        | 9:00    |  |  |  |  |  |  |  |

## 1. Click accruals to show your accrued PTO balances as of last processed payroll.

| KRONOS'     |                         |                   |                   |                    |                                 |                              |            |             |                    |                   |       | Log Off   University of So Alabama Hospi   My Profile   Help |
|-------------|-------------------------|-------------------|-------------------|--------------------|---------------------------------|------------------------------|------------|-------------|--------------------|-------------------|-------|--------------------------------------------------------------|
| Time        | card Inquiry   S        | chedules   Ac     | cruals            |                    |                                 |                              |            |             |                    |                   |       |                                                              |
| Time<br>Pos | ecard Inquiry           |                   | Go                | Name & ID<br>Time  | )/Badge Harris<br>Period 2/05/1 | , Michelle L<br>7 0:00 - 2/1 |            |             |                    |                   |       |                                                              |
| Ret         | urn Select <del>+</del> | Actions +         | View -            |                    |                                 |                              |            |             |                    |                   |       |                                                              |
|             | Day                     | Actual<br>In Date | Actual<br>In Time | Actual<br>Out Time | Punch Hours                     | Pay Code                     | Shift Code | Shift Hours | Scheduled<br>Hours | Approval<br>Level | Notes | Labor Levels V                                               |
| 8           | Tuesday                 | 2/14/17           | 14:17 U           | 3                  | 3.00                            | 414                          |            | 3.00        |                    | 0                 |       | 172400 . 170 . 00 . 02004989 . 20150517 . 100                |

|           | Pay Code Hou | urs Breakdown | [ | Total: 3.00 |  |  |  |  |
|-----------|--------------|---------------|---|-------------|--|--|--|--|
| 414: 3.00 |              |               |   |             |  |  |  |  |

### This shows all of the accruals for you. When finished always remember to log off.

|                                                                                                | <u>ک</u> ر،                                |                       | Log On Conversity of So Alabama hospi ( My Prome ) help |                     |                         |                                                |                  |                      |                           |  |  |  |
|------------------------------------------------------------------------------------------------|--------------------------------------------|-----------------------|---------------------------------------------------------|---------------------|-------------------------|------------------------------------------------|------------------|----------------------|---------------------------|--|--|--|
| <b>NKUNU</b>                                                                                   | Ъ                                          |                       |                                                         |                     |                         |                                                |                  |                      |                           |  |  |  |
| Timecard Inquiry   Schedules   Accruals                                                        |                                            |                       |                                                         |                     |                         |                                                |                  |                      |                           |  |  |  |
| Accrual Balances Maintenance Show balances as of 2/15/17 Go Name & ID/Badge Harris, Michelle L |                                            |                       |                                                         |                     |                         |                                                |                  |                      |                           |  |  |  |
| Return Select - Actions - Show calendar Previous Next                                          |                                            |                       |                                                         |                     |                         |                                                |                  |                      |                           |  |  |  |
| Hire<br>Seniority                                                                              | e date 9/24/14<br>Date 0/00/00<br>Status A |                       | Pay type H<br>Department: 1724<br>Division: 170         | 00                  | Pos :<br>ECL/<br>Assign | Suffix: 00<br>Posn: O2004989<br>ment: 20150517 |                  | FTE: 100<br>J Number |                           |  |  |  |
| Pay<br>Code                                                                                    | Accrual<br>Code                            | Accrued<br>Ineligible | Carried<br>Forward                                      | Accrued<br>Eligible | Hours<br>Taken          | Remaining<br>Balance                           | Balance<br>As Of | Tier                 |                           |  |  |  |
| EEI                                                                                            | EEI                                        | .00                   | .00                                                     | .00                 | .00                     | .00                                            | 2/15/17          | 1                    | Employee Extended Illness |  |  |  |
| G01                                                                                            | G01                                        | .00                   | .00                                                     | .00                 | .00                     | .00                                            | 2/15/17          | 1                    | Jury Duty                 |  |  |  |
| H30                                                                                            | H30                                        | .00                   | .00                                                     | .00                 | .00                     | .00                                            | 2/15/17          | 1                    | On the Job Injury         |  |  |  |
| PTO                                                                                            | PTO                                        | .00                   | .00                                                     | 80.00               | .00                     | 80.00                                          | 2/15/17          | 1                    | PTO & PUP                 |  |  |  |
| P20                                                                                            | P20                                        | .00                   | .00                                                     | .00                 | .00                     | .00                                            | 2/15/17          | 1                    | Death In Family           |  |  |  |
| 150                                                                                            | 150                                        | .00                   | .00                                                     | .00                 | .00                     | .00                                            | 2/15/17          | 1                    | N/A                       |  |  |  |
| 170                                                                                            | 170                                        | .00                   | .00                                                     | .00                 | .00                     | .00                                            | 2/15/17          | 1                    | N/A                       |  |  |  |
| 180                                                                                            | 180                                        | .00                   | .00                                                     | .00                 | .00                     | .00                                            | 2/15/17          | 1                    | N/A                       |  |  |  |
| 420                                                                                            | 420                                        | .00                   | .00                                                     | .00                 | .00                     | .00                                            | 2/15/17          | 1                    | All Unpaid Time Off       |  |  |  |